# **TK-STAR GPS TRACKER**

# **USER MANUAL**

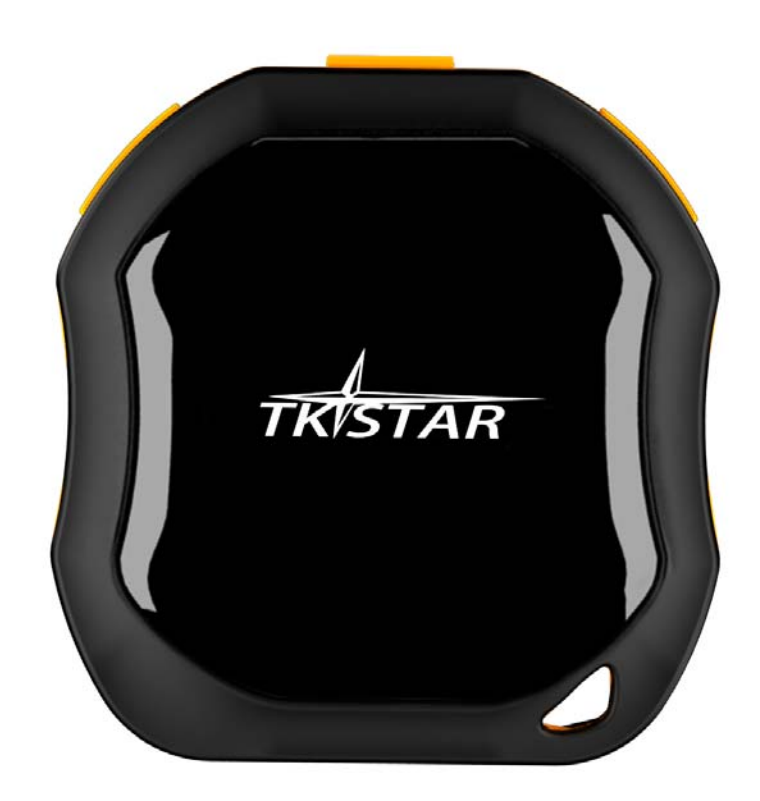

# **PREFACE**

Thank you for purchasing the GPS tracker. This manual shows how to operate the device smoothly and correctly. Make sure to read this manual carefully before using this product. Please note that specification and information are subject to changes without prior notice in this manual. Any change will be integrated in the latest release. The manufacturer assumes not to be responsible for any errors or omissions in this document.

### 1. SUMMARY

Working Based on existing GSM/GPRS network and GPS satellites, this product can locate and monitor any remote targets by SMS or internet. The most advanced technology of GPS and A-GPS dual positioning.

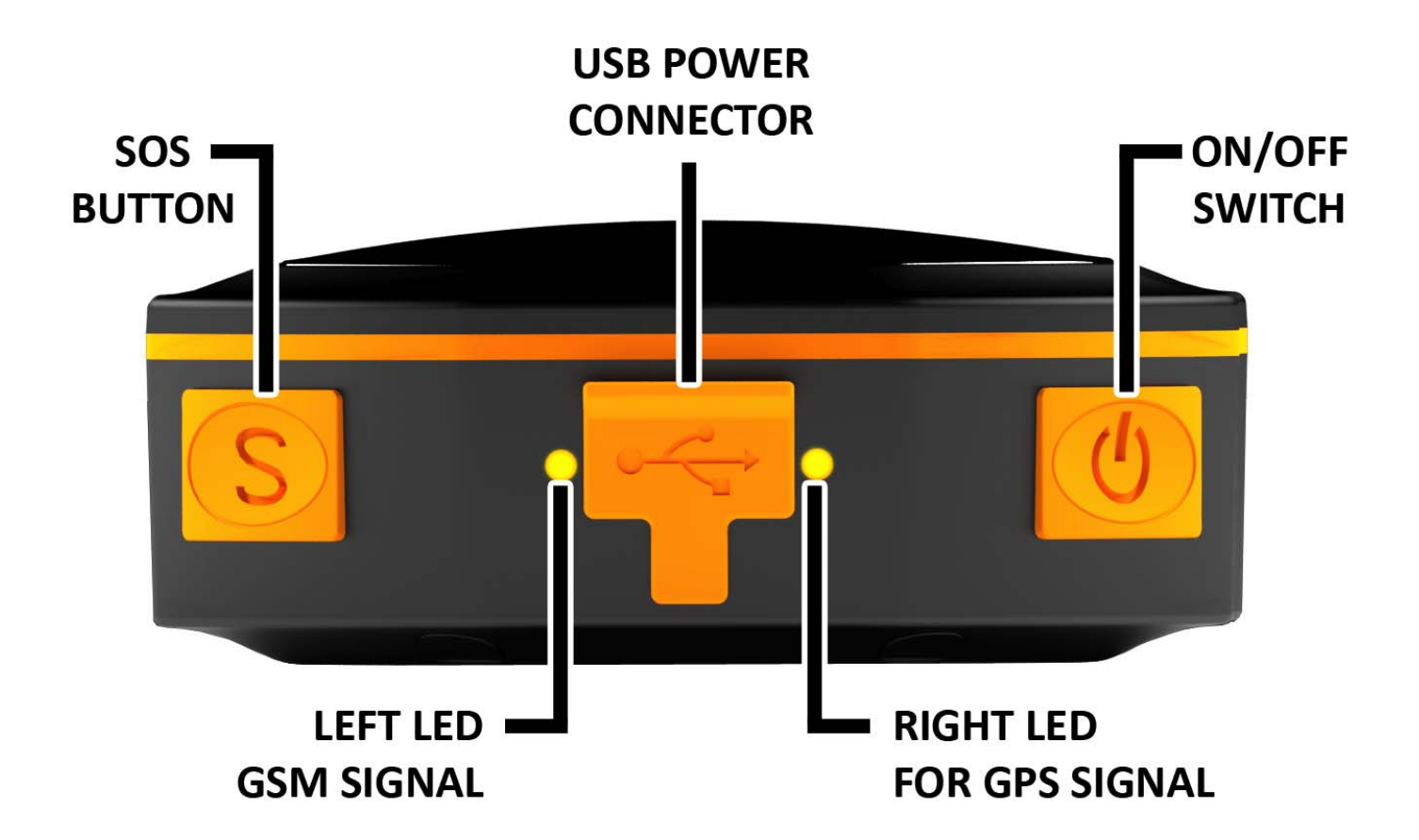

| LED INDICATOR STATUS        | MEANING                                       |
|-----------------------------|-----------------------------------------------|
| Left-GREEN-Not lit          | Device fault or dormant.                      |
| Left-GREEN-Continuously lit | No GPRS signal.                               |
| Left-GREEN-Flashing         | GSM/GPRS communication established.           |
| Center-RED-Not lit          | Fully charged.                                |
| Center-RED-Solid red        | Charging.                                     |
| Center-RED-Flashing         | Low battery.                                  |
| Right-BLUE-Not lit          | No power to the unit or the unit can't start. |
| Right-BLUE-Continuously lit | Searching for GPS signal.                     |
| Right-BLUE-Flashing         | GPS location successful.                      |

# 2. INSTALLATION

#### 2. 1 SIM-CARD INSTALLATION

1) Open the rear cover by removing the screws with a screwdriver.

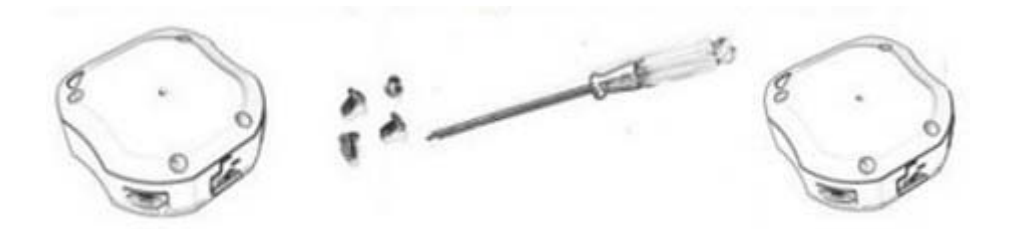

2) Push the metal piece forward

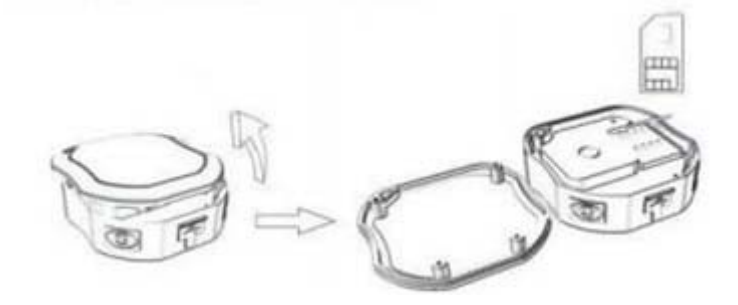

- 3) Place the SIM-card into the card slot.
- 4) Press the metal piece back into its original position.
- 5) Push the metal piece back into place.

#### 2.2 USE THE GPS DEVICE

- Turn on the unit outdoors by pressing the "on/off" button until the indicator is on.
- For first use, please initialize the unit and restore it to default setting. (Please refer to 3.1 for instruction.)
- In 10 or 40 seconds, the unit will begin to work and acquire the GSM signals as well as the GPS signals. The indicator will keep flashing every 3 seconds when the unit has received the signals.
- When this unit receives GPS signals normally, you can use it and do any setting as the instructions of this manual.

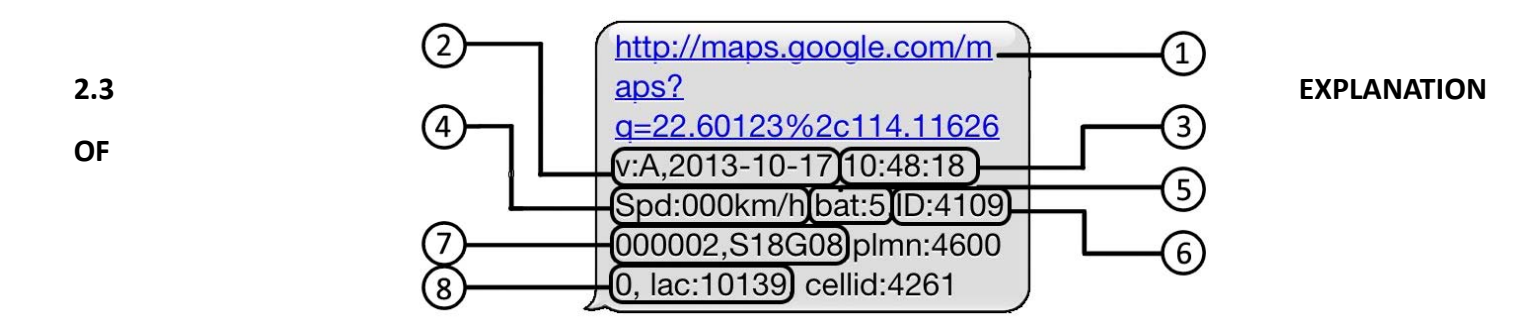

#### PARAMETERS/CODES IN SMS MESSAGE

- 1. **Google Maps link:** This is the link to the Google map showing the position of the tracker unit. When click the link, if a map is displayed, there is GPS information for the unit. If there is no may, there is no GPS information for the tracker.
- 2. V:A/V: Indicates GPS signal. V:A indicates there is a GPS signal; V:V indicates there is no GPS signal.
- 3. 2013-08-30 20:54:15: The date and time stamp when the unit last received a GPS signal.
- 4. Spd: 000km/h: This indicates the last known speed of the unit.
- 5. Bat: The approximate amount of battery charge remaining. The value is between 1 and 9, with 9 being fully charged.
- 6. ID: 4102000759: The ID code of tracker device. This number is used for tracking website and the app.
- 7. **S19G04**; **plmn**: **46001** The GSM operator data from the cell towers. You can safely ignore this information.
- 8. Lac: 9516,cellid: 23596: Location based service data that indicates if the data came from a cell tower, GPS, or GPRS.

#### 3. SMS Tracking

- 1) Call the SIM-card phone number in the device by other cell phone
- 2) Receive a Google Maps link by SMS to your mobile phone
- 3) Click on the Google Maps link
- 4) Now it displays the position of device.

#### **3.1 Command Instruction**

| INSTRUCTION                 | COMMAND                  | REPLY      |
|-----------------------------|--------------------------|------------|
| Reboot the device           | begin123456              | begin ok   |
| SMS Track                   | G123456#                 |            |
| Switch to the monitor mode  | monitor123456            | monitor ok |
| Switch to the tracking mode | tracker123456            | tracker ok |
| Set authorized number       | admin123456 phone number | admin ok   |

|                                                    | noadmin123456 phone number | noadmin ok    |
|----------------------------------------------------|----------------------------|---------------|
| Set SOS phone number                               | sos123456 phone number     | sos number ok |
| Set GMT time zone number                           | timezone123456 -4          | time ok       |
| Change the device into sleep mode                  | sleep123456                | sleep ok      |
|                                                    | nosleep123456              | no sleep ok   |
| Format the device (must send by authorized number) | format                     |               |

# **3.2 ONLINE TRACKING**

#### 3.2.1 COMMAND INSTRUCTION TO SET THE ACCES POINT NAME (APN)

| NAME         | INSTRUCTION                                   | COMMAND                        | REPLY        | FOR EXAMPLE              |
|--------------|-----------------------------------------------|--------------------------------|--------------|--------------------------|
| APN          | Set new APN<br>( old one will be<br>replaced) | apn+123456+apn content         | apn ok       | apn123456 apn            |
| APN user     | Set APN<br>username                           | apnuser+123456+space+content   | apnuser ok   | apnuser123456 user       |
| APN password | Set APN<br>password                           | apnpasswd+123456+space+content | apnpasswd ok | apnpasswd123456 password |

### **3.2.2 START ONLINE TRACKING**

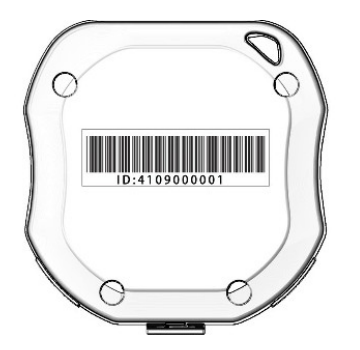

Platform : 2.tkstargps.net IMEI No. : In the back side of cover Password: 123456

## 3.2.3 APPLICATIONS FOR ANDROID/iOS

Android: 2.tkstargps.net for the latest releases of the Android GPS applications. iOS: search TKSTARGPS in the Apple App Store to install the applications on your iOS device.